1. Найдите кнопку «Moneza» через поиск на главном экране или в меню -> раздел -> «Займы», далее введите «Номер договора» и «Сумму к оплате», нажмите «Далее»;

| СОБЛЮДАЙ<br>ДИСТАНЦИ                                                                               | ТЕ (1,5 м<br>Ю                                                     | В соответствии с Указом Мэра Москвы от 5 марта<br>2020 г. N12-УМ просим вас при использовании<br>терминала, а также во всех общественных местах,<br>соблюдать дистанцию не менее 1,5 метра от других<br>граждан.<br>Обезопасьте себя и окружающих! |
|----------------------------------------------------------------------------------------------------|--------------------------------------------------------------------|----------------------------------------------------------------------------------------------------|
| Банкомат № 54121<br>Москва г, Очаковское ш., дон 10,корп.2<br>Но<br>Введите точную сумму к оплате! | тел. техлоддержия: (495)241:3<br>чер договора<br>1230300001<br>150 | 30-81<br>23 октября 2020 г. 9:45:32<br>1 2 3<br>4 5 6<br>7 8 9<br>СБРОС 0 СТЕРЕТЬ<br>ТЕРЕКЛЮЧЕНИЕ<br>МЕЖДУ ПОЛЯМИ                                                                                                    |
| 🗸 назад                                                                                            | В МЕНЮ                                                             | ДАЛЕЕ 🕨                                                                                                    |

## 2.Подтвердите правильность отображаемых данных и нажмите «Продолжить»;

| СОБЛЮДАЙТЕ<br>ДИСТАНЦИЮ                                                                                 | <b>← 1</b> ,5 м →                 | В соответствии с Указом Мэра Москвы от 5 марта<br>2020 г. N12-УМ просим вас при использовании<br>терминала, а такке во беск общественных местах,<br>соблюдать дистанцию не менее 1,5 метра от других<br>граждан.<br>Обезопасьте себя и окружающих! |  |  |
|----------------------------------------------------------------------------------------------------|-----------------------------------|----------------------------------------------------------------------------------------------------|--|--|
| Банкомат № 54121<br>Москва г, Очаковское ш., дом 10,корп.2,стр 1                                        | Тел. техподдержки: (495)241-30-81 | 23 октября 2020 г. 9:45:42                                                                                                    |  |  |
| Подтвердите правильность введенных данных и нажмите ПРОДОЛЖИТЬ, если данные ошибочные, нажмите<br>НАЗАД |                                   |                                                                                                    |  |  |
| Оператор: Moneza<br>Номер договора: 123030001<br>Сумма к оплате: 150<br>ФИО: Джураханов Сохиб Азамович  |                                   |                                                                                                    |  |  |
|                                                                                                    |                                   | продолжить                                                                                                    |  |  |

3. Выберите вариант зачисления остатка (сдачи);

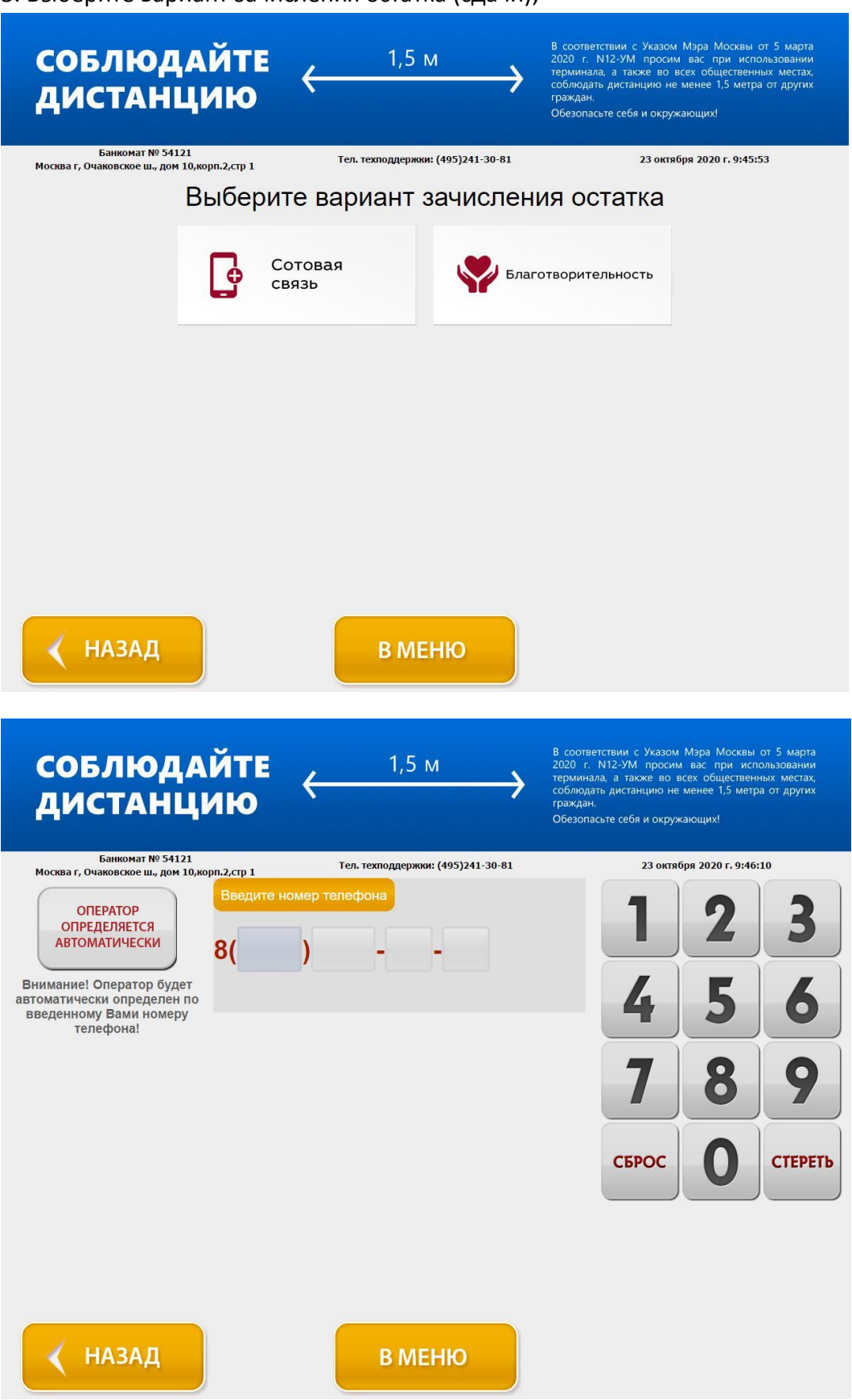

4.После окончания внесения денежных средств, нажмите «Оплатить»;

| соблюдайте<br>дистанцию ←                                        | 1,5 м 🔶                                                                                                   | В соответствии с Указом Мэра Москвы от 5 марта<br>2020 г. N12-УМ просим вас при использовании<br>терминала, а также во всех общественных местах,<br>соблюдать дистанцию не менее 1,5 метра от других<br>граждан.<br>Обезопасъте себя и окружающих! |  |
|------------------------------------------------------------------|----------------------------------------------------------------------------------------------------|----------------------------------------------------------------------------------------------------|--|
| Банкомат № 54121<br>Москва г, Очаковское ш., дом 10,корп.2,стр 1 | Тел. техподдержки: (495)241-30-81                                                                         | 23 октября 2020 г. 9:46:22                                                                                                    |  |
| Moneza                                                           | Вставьте купюру<br>Номер договора: 123030001<br>Сумма к оплате: 150<br>Вставляйте купюры в купюроприемник |                                                                                                    |  |
| Комиссия:<br><mark>0.7%</mark>                                   | Прин<br>Коми                                                                                              | нято: 0.00 руб.<br>ссия: 0.00 руб.                                                                                                    |  |
| ФИО: Джураханов Сохиб Азамович                                   | Минимал<br>МАКСИМАЛЬ                                                                                      | ьная сумма: 151.05 руб.<br>ЫАЯ СУММА: 15000 руб.                                                                                                    |  |
| < назад                                                          |                                                                                                    |                                                                                                    |  |

5. Получите напечатанное извещение;